# 教育部 良師興國管理系統 一般使用者操作手冊 (教育奉獻獎)

探網科技股份有限公司 中 華 民 國 114 年 1 月 21 日

# 目錄

| 壹、 | • | 登入  | 余約          | 充  | •••••       |       |      |       |     | <br>      |       |       | •••••• | 1  |
|----|---|-----|-------------|----|-------------|-------|------|-------|-----|-----------|-------|-------|--------|----|
|    |   | - 、 | 系統          | 充登 | <u>《</u> 入. |       |      | ••••• |     | <br>••••• | ••••• |       |        | 1  |
|    |   | ニ、  | 問題          | ១排 | 除           | 與客服諮  | 詢    | ••••• |     | <br>••••• | ••••• |       | •••••  | 2  |
| 貳、 | • | 首頁  | 〔儀え         | 長板 | ξ           |       |      | ••••• |     | <br>••••• | ••••• |       |        | 3  |
| 參、 | • | 我的  | <b>)</b> 案作 | +  | •••••       |       |      | ••••• |     | <br>••••• | ••••• |       |        | 4  |
|    |   | - 、 | 案作          | 牛填 | 〔寫〕         | 列表    |      |       |     | <br>      |       |       |        | 4  |
|    |   | ニ、  | 案作          | 牛填 | 寫           | 資料列表  |      | ••••• |     | <br>      |       |       |        | 4  |
|    |   | 三、  | 新步          | 曾資 | 科           | (單筆新: | 增)   |       |     | <br>••••• | ••••• |       |        | 5  |
|    |   | 四、  | 批           | 欠匯 | 入           | 資料(多  | 筆新增) |       |     | <br>      |       |       |        | 7  |
|    |   | 五、  | 送出          | 出審 | \$核.        |       |      |       |     | <br>      |       |       |        | 9  |
| 肆、 | • | 彙絲  | 则明約         | 田表 | £           |       |      | ••••• |     | <br>      |       |       |        | 11 |
|    |   | - 、 | 教育          | 贫奉 | 獻           | 獎     |      |       |     | <br>••••• | ••••• |       |        | 13 |
|    |   |     | ( -         | -) | 教           | 育奉獻獎  | 之「推薦 | 萬表樣相  | 反」  | <br>••••• | ••••• |       |        | 13 |
|    |   |     | ( _         | =) | 教           | 育奉獻獎  | 之「推薦 | 萬名冊相  | 羕板」 | <br>••••• | ••••• |       |        | 16 |
| 伍、 | • | 歷史  | と資米         | 斗區 | <u>2</u>    |       |      | ••••• |     | <br>••••• | ••••• |       |        | 17 |
| 陸、 | • | 個人  | 管理          | 里  | •••••       |       |      | ••••• |     | <br>      |       |       |        | 18 |
|    |   | - 、 | 帳罰          | 虎管 | 理.          |       |      | ••••• |     | <br>      |       |       |        | 18 |
|    |   | ニ、  | 密码          | 馬維 | 韭護.         |       |      |       |     | <br>      |       | ••••• | •••••• | 19 |

# 壹、 登入系統

#### 一、 系統登入

本系統限各公私立大專校院、各直轄市及各縣市政府教育局、教育 部國民及學前教育署、高等教育司、技術及職業教育司、學生事務及特 殊教育司、國際及兩岸教育司以及法務部登入使用。

建議使用 Google Chrome 瀏覽器操作本系統。

- 1、正式系統網址: <u>https://edutea.excellentteacher.moe.gov.tw/login</u>
- 2、正式系統帳號:將透過客服信箱通知,若未申請過帳號請聯絡客服。
- 正式系統密碼:首次登入請使用首頁的「忘記密碼」功能,輸入帳號,以及申請帳號時所填之公務信箱,收信後變更密碼。

登入頁面如下圖所示,請依序輸入帳號、密碼以及驗證碼後點選 「登入」以完成系統登入。

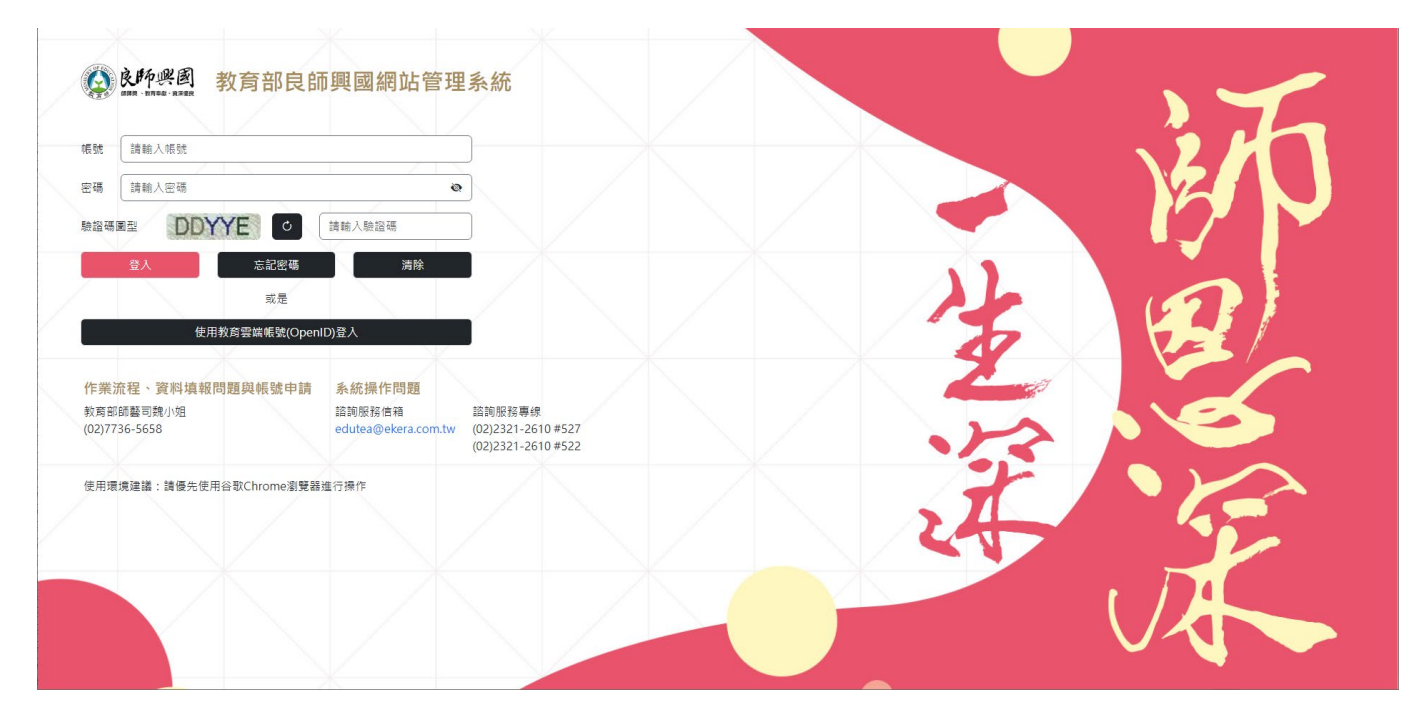

【圖 1】良師興國網站管理系統 登入頁面

若忘記密碼,請點選「忘記密碼」按鈕,輸入帳號,以及申請帳號 時所填之公務信箱,收信後變更密碼。

或是可以點選「使用教育雲端帳號(OpenID)登入」以教育部 OpenID 方式登入本系統。(現階段尚未開放此功能)

#### 二、 問題排除與客服諮詢

1、作業流程、資料填報問題與帳號申請:

教育部師藝司魏小姐 (02)7736-5658

2、系統操作相關問題:

系統諮詢服務信箱:edutea@ekera.com.tw

系統諮詢服務專線:(02)2321-2610 #527、#522

# 貳、 首頁儀表板

登入系統後或從上方功能列點選【首頁】,將顯示系統首頁儀表板,一般使用者可查閱所屬單位被派發的案件、限辦日期、案件狀態、已填件數,點選「填報」功能將導向該案件之填報頁面。

案件狀態分為:未填報、填報中、已送審、已退回。

| 於所梁國     教育部良師興國網站管理系統     上海台商子女學校您好     登出 |                              |                              |         |      |      |    |
|----------------------------------------------|------------------------------|------------------------------|---------|------|------|----|
|                                              | 首                            | 頁 我的案件▼ 彙總明細表▼ 個人設定          | ≧▼ 歴史區▼ |      |      |    |
| <sup>重夏</sup><br>【件填寫                        |                              |                              |         |      |      |    |
| 案件編號                                         | 表單名稱                         | 案由                           | 限辦日期    | 案件狀態 | 已填件數 | 功能 |
| 20240820001                                  | 113年度師鐸獎                     | 113年師鐸獎                      | 1130831 | 已退回  | 1    | 填報 |
| 20240820003                                  | 113年度40年資深優良教師簡介             | 40年資深優良教師名冊                  | 1130831 | 已填寫  | 2    | 填報 |
| 20240815002                                  | 113年度資深優良教師獎金請領清冊            | 資深優良教師獎金請領清冊                 | 1130831 | 已填寫  | 4    | 填報 |
| 20240827002                                  | 113年表揚大會【教育奉獻獎獲獎人】出<br>席調查表  | 113年表揚大會【教育奉獻獎】出席調查<br>表     | 1130831 | 已填寫  | 1    | 填報 |
| 20240827003                                  | 113年表揚大會【40年資深優良教師】出<br>席調查表 | 113年表揚大會【40年資深優良教師】出<br>席調查表 | 1130831 | 已填寫  | 1    | 填報 |
| 20240815001                                  | 113年度表揚大會縣市首長                | 113年度表揚大會縣市首長                | 1130831 | 已填寫  | 1    | 填報 |
| 20240827001                                  | 113年表揚大會【師鐸獎獲獎人】出席調<br>查表    | 113年表揚大會【師鐸獎】出席調查表           | 1130831 | 已填寫  | 1    | 填報 |
| 20240820002                                  | 113年度教育奉獻獎                   | 教育奉獻獎推薦表                     | 1130831 | 已填寫  | 1    | 填報 |

【圖 1】良師興國網站管理系統 首頁儀表板頁面

# **參**、 我的案件

#### 一、 案件填寫列表

從上方功能列點選【我的案件-案件填寫】,將顯示案件列表,可 查閱所屬單位被派發之案件。

列表顯示案件編號、表單名稱、限辦日期,點選「填報」可查 閱、新增、編輯資料。

| 〕 <u>首夏/我的案件</u> /案件<br>条件填寫 | 填寫               |                              |
|------------------------------|------------------|------------------------------|
| 編號:1                         | 案件編號:20240820001 | 表單名稱:113年 <b>度師鐸獎</b>        |
| 限辦日期:1130831                 |                  |                              |
|                              |                  |                              |
| 編號:2                         | 案件編號:20240820002 | 表單名稱:113年度教育奉獻獎              |
| 限辦日期:1130831                 |                  |                              |
| 編號:3                         | 案件編號:20240820003 | 表單名稱:113年度40年資深優良教師簡介        |
| 限辦日期:1130831                 |                  |                              |
| 編號:4                         | 案件編號:20240815002 | 表單名稱:113年度寶深優良教師獎金請領清冊       |
| 限辦日期:1130831                 |                  |                              |
| 編號:5                         | 案件編號:20240827002 | 表單名稱:113年表楊大會【教育奉獻獎獲獎人】出席調查表 |
| 限辦日期:1130831                 |                  |                              |
|                              |                  |                              |

【圖 2】良師興國網站管理系統 案件列表頁面

#### 二、 案件填寫資料列表

下方列表將顯示已建立之資料,可點選中間下拉選單篩選「姓 名、是否當選」後點選「查詢」,以查找特定資料。

若要新增單筆資料請點選「新增資料」,若要批次新增多筆資料請點選「批次匯入資料」,批次匯入資料將自動清空先前全部資料建立新

資料。

單筆、多筆新增資料後,可點選「編輯」以繼續編輯資料。若在 編輯資料後點選「暫存」而非「確定儲存」,則列表上會顯示「暫存 中」,送審前須再次編輯資料點選「確定儲存」以檢核資料正確性。

若完成資料建立與確定儲存,請點選「送出審核」給系統管理者 確認資料,送審後將無法再編輯資料,需聯絡系統管理者將此案件 「退回」方可再編輯資料。

| ○ <u>首夏</u> / <u>我的罢性</u> / 案件填寫 / 114年度師鑼獎 案件填寫 |                |               |               |     |
|--------------------------------------------------|----------------|---------------|---------------|-----|
| 案由:114年度師鐸獎推薦表                                   |                | 填報單位:宜蘭縣政府教育處 |               |     |
| 限辨日期:1130831                                     | 案件狀態:已填寫       | 送審            | 阳期:2024-11-25 |     |
| 新增資料 批交匯入資料 送出審核 ※所有資                            | 料確定儲存後方可送出審核   |               |               |     |
| 姓名 講選擇 く 是                                       | 杏當選 <b>請選擇</b> | ✔ 組別          | ~             | 查詢  |
| 推薦序:1 姓名:陳小明 服務單位:臺北市中正                          | 區建國高級中學        |               |               | 暫存中 |

【圖 3】良師興國網站管理系統 案件填寫資料列表頁面

三、 新增資料(單筆新增)

點選「新增資料」後將顯示表單填報頁面,請依說明完成填寫, 其中有\*標記之欄位代表為必填,點選「確定儲存」,系統將檢核所有 必填\*欄位是否已正確輸入完成,若未完成系統將彈出提示而無法儲 存。系統亦提供手動「暫存」功能可隨時儲存,避免遺失填寫過程輸 入的資料,但<u>案件「送出審核」前,須對所有暫存資料使用「確定儲</u> 存」方能送審。頁面右上方與底端皆有「確定儲存」、「暫存」與「返 回上頁」之功能按鈕可以點選。

| △ <u>首頁</u> / <u>我的案件</u> / 案件填寫<br>114年師鐸獎 | / 114年度師鐸獎 / 新増資料                                                               |             |
|---------------------------------------------|---------------------------------------------------------------------------------|-------------|
|                                             | 暫存 確定儲存 返回                                                                      | <b>山</b> 上頁 |
| 填報單位*                                       | 宣蘭縣政府教育處                                                                        |             |
| 填寫日期*                                       |                                                                                 |             |
| 師鐸獎-基本資料                                    |                                                                                 |             |
| 推薦順序*                                       |                                                                                 |             |
| 姓名*                                         |                                                                                 |             |
| 國民身分證統一編號*                                  |                                                                                 |             |
| 出生日期*                                       |                                                                                 |             |
| 年齡*                                         | 請填寫數字                                                                           |             |
| 請提供最近半年內個人正<br>面半身彩色照片一張*                   | <u>新埠附件</u><br>(附件單檔案大小4MB,僅能選擇單一檔案)                                            |             |
|                                             | 請提供下列照片,照片清晰度要高,儘量提供大圖片為佳:<br>最近半年內個人正面半身彩色照片1 張之電子檔,檔案大小為800KB~4MB,檔案型態為JPG 檔。 |             |

【圖 4】良師興國網站管理系統 案件填寫新增資料頁面

請特別留意,部分欄位有設字數下限和上限,若<u>字數過少將會以</u> <u>紅色外框提醒,若字數達上限則會無法繼續輸入</u>。輸入框右下角 「川」可拖拉調整輸入框大小以完整展示內容。

| 個人簡介* | 123                   | •  |
|-------|-----------------------|----|
|       |                       |    |
|       |                       | 10 |
|       | 字數含標點符號限 200 ~ 500 字・ |    |

【圖 5】良師興國網站管理系統 字數未達下限提醒示意畫面

新增佐證資料時,請先將檔案存放於同一目錄位置,並命名好檔 案名稱,請點選系統上「新增附件」,將跳出目錄視窗以選擇檔案,請 同時選取欲上傳的全部檔案,<u>可持續按壓鍵盤 ctrl 健再用滑鼠左鍵依序</u> 點選檔案,以選取複數個檔案。

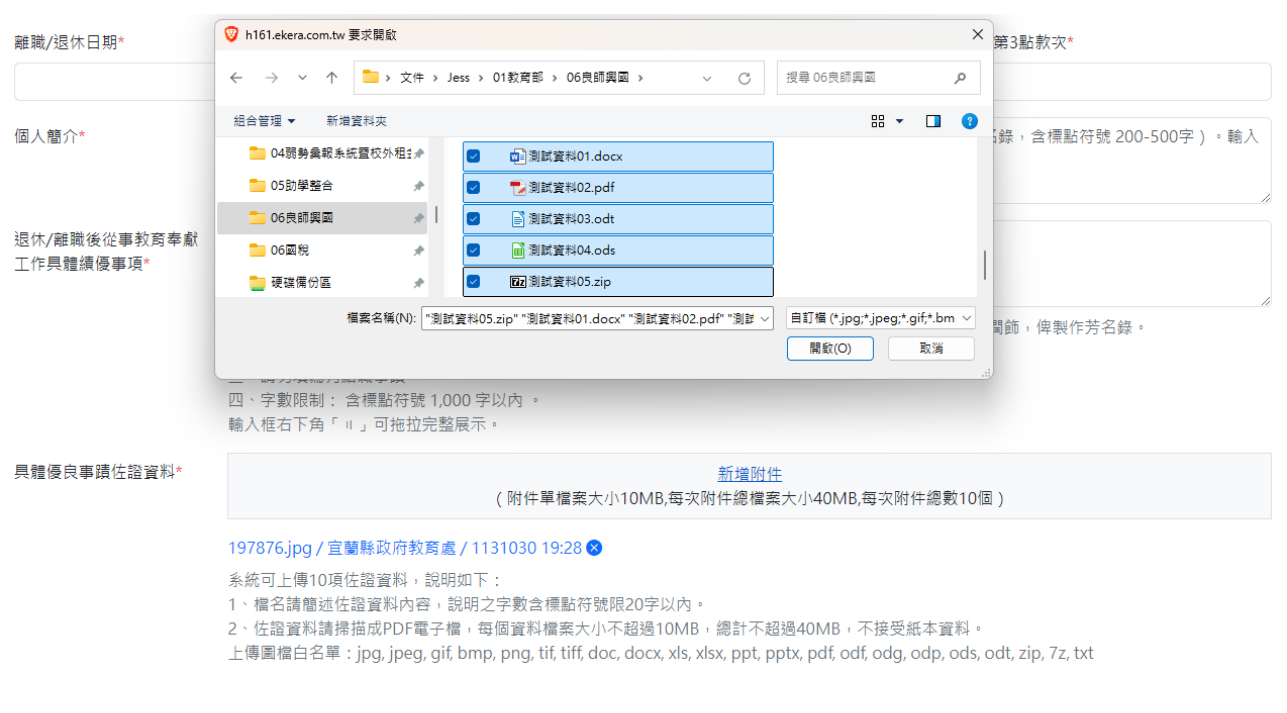

【圖 6】良師興國網站管理系統 案件填寫新增資料附件上傳畫面

#### 四、 批次匯入資料(多筆新增)

點選「批次匯入資料」後將顯示懸浮視窗,請先點選「連結」以 下載批次匯入資料用的 xlsx 檔並進行資料編輯。每一個案件的批次匯 入範例檔皆不相同,因此須各別下載無法共用。

編輯完成批次匯入檔,請回到系統點選「選擇檔案」將彈出目錄 視窗,請點選欲匯入的 xlsx 檔,再點選「上傳」。

請特別留意,<u>批次上傳會將本批次之前上傳的資料全數清除</u>。上 傳成功後,資料將於列表中呈現「暫存中」狀態,請點選「編輯」完 成輸入必填欄位後點選「確定儲存」方可「送出審核」。若需新增圖片 或佐證附件檔案,請同樣於批次上傳成功後,點選資料列表中的「編 輯」至個別頁面上傳。

| ○<br>室 | ○ 直夏 / 我的蜜性 / 案件填寫 / 114年度教育奉獻美 案件填寫 |                       |                       |               |  |      |  |  |
|--------|--------------------------------------|-----------------------|-----------------------|---------------|--|------|--|--|
| 案      | 由:教                                  | 育奉獻獎推薦表               |                       | 填報單位:宜蘭縣政府教育處 |  |      |  |  |
| 限      | 辨日期                                  | 批次匯入資料                |                       |               |  | ×    |  |  |
| 新北     | 曾資料                                  | 批次匯入檔(限用xlsx檔)        |                       |               |  | 選擇檔案 |  |  |
|        |                                      | 請按此 <u>連結</u> 下載批次匯入. | 之範例xlsx檔              |               |  |      |  |  |
| 姓      | 名(                                   | 註1:批次上傳會將本批次          | 2 立前上傳的資料全數清除         |               |  |      |  |  |
|        |                                      | 註2:若需新增圖片或檔案          | 1. 請於批次上傳成功後, 至個別頁面編輯 |               |  |      |  |  |
|        | 薦序:                                  | 上傳取消                  |                       |               |  | 未當選  |  |  |
|        |                                      |                       |                       |               |  |      |  |  |

【圖 7】良師興國網站管理系統 案件填寫批次匯入資料畫面

建議使用 Excel 應用軟體開啟範例的 xlsx 檔,請保留勿刪除第1列 的說明文字,從第2列開始填寫資料,<u>如需新增更多筆資料,請複製第</u> 2列資料後再修改,以確保匯入格式正確。

其中「通訊地址(縣市)」、「通訊地址(行政區)」、「原服務學校-縣市」、「原服務學校-型態」請點選儲存格後再點選▼從下拉選單選取 資料避免匯入資料失敗。

| 💈 自動督荐 🕘 原原 🔛 🏷 - 🍳 - マ example4.xdax・己留存到 共電谱 -                                                                                                    |            | ▶ 授章                                  |                             |                                                      |                   |                 | 0                                          | - 0 ×                                                         |
|----------------------------------------------------------------------------------------------------|------------|---------------------------------------|-----------------------------|------------------------------------------------------|-------------------|-----------------|--------------------------------------------|---------------------------------------------------------------|
| 權案 姓用 插入 頁面配置 公式 資料 校贈 檢視 開發人員 說明                                                                                                    |            |                                       |                             |                                                      |                   |                 |                                            | □ 註解 ◎ 共用 マ                                                   |
| 人類で<br>地合いの構成         新聞         「12」人が、本         三国三 多           シ上の構成         6         1 旦、田、人之、人、中に、         三三 三 多           市場場の         6         7型         6         5 |            | · · · · · · · · · · · · · · · · · · · | 式 相式化為<br>表相。<br>一般<br>已過開始 | 中等         好           計算方式         連結的           構式 | <mark>境社</mark> ○ | 語入 単除 格式<br>協存格 | ∑ 目動加線 ~ A<br>□ 共満 ~ 排序例時編<br>《 法除 ~<br>編編 | PX例         増           W1         道集           単益集         × |
| V2 ~ : × √ fx 臺北市                                                                                                    |            |                                       |                             |                                                      |                   |                 |                                            | ~                                                             |
| U                                                                                                    | V          | X                                     | Y                           | Z                                                    | AA                | AC              | AE                                         | AF 🛔                                                          |
| 同意本部將以下聯繫方式提供給媒體,以利聯繫採訪<br>1.日間電話2.夜間電話3.手機4.Email 5.不接受採訪,故不提供聯繫方式<br>1 (請填數字,可接選,如:134)                                                                                       | 通訊地址(縣市)   | 通訊地址(行政區)                             | 通訊地址                        | 原服務學校全種(校名)                                          | 原服務學校-縣市          | 原服務學校-型態        | 原服務學校-公私立<br>1.公立、2.私立<br>(請填數字)           | 最高學歷 !                                                        |
| 2 134                                                                                                    | 臺北市        | € 大安區                                 | 臺北市大安區                      | 臺北市中正區建國高級中學                                         | 臺北市               | 高級中等學校          | 1                                          | 國立臺灣大學 🕴                                                      |
| 3                                                                                                    | 新竹市<br>裏中市 |                                       |                             |                                                      |                   |                 |                                            |                                                               |
| 4                                                                                                    | 嘉義市        |                                       |                             |                                                      |                   |                 |                                            |                                                               |
| 5                                                                                                    | 臺北市        |                                       |                             |                                                      |                   |                 |                                            |                                                               |
| 7                                                                                                    | 高雄市<br>金門縣 |                                       |                             |                                                      |                   |                 |                                            |                                                               |
| 8                                                                                                    | 建江縣        |                                       |                             |                                                      |                   |                 |                                            |                                                               |
| 9                                                                                                    |            |                                       |                             |                                                      |                   |                 |                                            |                                                               |
| 10                                                                                                    |            |                                       |                             |                                                      |                   |                 |                                            |                                                               |

【圖 8】良師興國網站管理系統 案件填寫批次匯入範例檔示意

#### 五、 送出審核

點選「送出審核」前,應確認資料是否都「已儲存」而非「暫存 中」以確保資料皆輸入完整。若須再編輯,請將鼠標移至「暫存中」 或「已儲存」按鈕,按鈕將變成「編輯」可以點選。

送審後僅能「查閱」資料而無法再編輯,若資料有誤須修正,請聯絡系統管理者將此案件「退回」。完成編輯修正後請再次送審。

| <u>♂ 首夏</u> / <u>我的案件</u> / 案件填寫 ,<br><b>案件填寫</b> | / 114年度40年資深優良教師簡介                                                                                                    |                                          |
|---------------------------------------------------|----------------------------------------------------------------------------------------------------|------------------------------------------|
| 案由:114年度40年資深優良教                                  | 2. 新聞 2. 新聞 | 墳報單位:宜蘭縣政府教育處                            |
| 限辨日期:1130831                                      | 案件狀態:已填寫                                                                                                    | 送審日期:2024-11-25                          |
| 新增資料 批次匯入資料                                       | 送出審核 ※所有資料確定儲存後方可送出審核                                                                                                    |                                          |
| 姓名 請選擇                                            | ~                                                                                                    | 查詢                                       |
| 推薦序 <b>:1</b> 姓名: <b>陳小明</b>                      | 服務單位:臺北市中正區建國高級中學                                                                                                    | 「「「一」「「「」」「「」」「「」」「「」」「「」」「」」「「」」「」」「」」「 |

#### 【圖 9】良師興國網站管理系統 案件填寫資料「暫存中」示意

| IMI | 案件填寫                         |          |                       |         |     |
|-----|------------------------------|----------|-----------------------|---------|-----|
|     | 案由:40年資深優良教師                 |          | <b>填報單位:</b> 文藻學校財團法/ | 人文藻外語大學 |     |
|     | 限辨日期:1130831                 | 案件狀態:已填寫 |                       | 送審日期:   |     |
|     | 新增資料 批次匯入資料 送出審核             |          |                       |         |     |
|     | 姓名 請選擇                       | ~        |                       |         | 查詢  |
|     | 推薦序:1 姓名:王大明 服務單位:XX市XX區XX高中 | Þ        |                       |         | 已儲存 |

【圖 10】良師興國網站管理系統 案件填寫資料「已儲存」示意

返回上頁

| 案  | 牛填寫                |           |                  |
|----|--------------------|-----------|------------------|
| 案日 | 由:40年資深優良教師        | 填報單位      | 2:文藻學校財團法人文藻外語大學 |
| 限第 | 烨日期:1130831        | 案件狀態:已送審  | 送審日期:2024-10-31  |
|    |                    |           |                  |
| 姓名 | 名 請選擇              | ~         | 查詢               |
| 推测 | 曹序:1 姓名:王大明 服務單位:X | X市XX區XX高中 | 查閱               |

#### 40年資深優良教師

| 填報單位*      | 文藻學校財團法人文藻外語大學 |
|------------|----------------|
| 承辦人收件地址    | XX市XX區XXXX路XX號 |
| 姓名*        | 王大明            |
| 國民身分證統一編號* | A123456789     |
| 獲獎年度*      |                |
| 出生日期*      | 0761001        |
| 年齡*        | 30             |

【圖 11】良師興國網站管理系統 案件填寫資料「查閱」示意

# 肆、 彙總明細表

從上方功能列點選【彙總明細表】,將顯示彙總明細表查詢頁面,可 透過下拉選單選擇與匯出之表單、樣板,以及其他查詢條件。完成選擇 後請點選「查詢」。

| △ <u>首夏</u> / 彙總明細表 彙總明細表 |            |   |
|---------------------------|------------|---|
| 表單名稱                      | 114年度師鐸獎   | ~ |
| 様板選擇                      | 師鐸獎推薦表     | ~ |
| 姓名                        |            |   |
| 推薦單位                      |            |   |
| 填報送出狀態                    | 全選         | ~ |
| 性別                        | 全選         | ~ |
| 是否當選                      | 全選         | ~ |
| 填報日期                      |            |   |
|                           | <b>查</b> 詢 |   |
|                           |            |   |

【圖 12】良師興國網站管理系統 彙總明細表查詢頁面

系統將提供資料欄位預覽。請點選左上角「匯出」,將彈出懸浮視 窗,可選擇欲匯出之彙總明細表檔案格式。 🗅 <u>首頁</u> / <u>彙總明細表</u> / 114年度師鐸獎推薦表

114年度師鐸獎推薦表

|                                                                                          |    |               |      |     |                   |               |    | 114年度             | 師鐸獎推                              | 薦表 |                   |                   |                   |                   |                   |                   |     |
|------------------------------------------------------------------------------------------|----|---------------|------|-----|-------------------|---------------|----|-------------------|-----------------------------------|----|-------------------|-------------------|-------------------|-------------------|-------------------|-------------------|-----|
| 墳報日期:113/03/01 ~ 113/05/31 列印日期:114/01/13 13:19:28<br>查詢範圍 1 ~ 300筆→總筆數資料共2筆 列印單位:國立清華大學 |    |               |      |     |                   |               |    |                   |                                   |    |                   |                   |                   |                   |                   |                   |     |
|                                                                                          | 序號 | 填寫日<br>期      | 推薦順序 | 姓名  | 國民身<br>分證統<br>一編號 | 出生日期          | 年齡 | 請最年人半色四代 半個 面 彩 片 | 與學生<br>互動的<br>照片2張、<br>債式各1<br>張) | 性別 | 日間聯<br>絡電話-<br>區號 | 日間聯<br>絡電話-<br>號碼 | 日間聯<br>絡電話-<br>分機 | 夜間聯<br>絡電話-<br>區號 | 夜間聯<br>絡電話-<br>號碼 | 夜間聯<br>絡電話-<br>分機 |     |
|                                                                                          | 1  | 113/10/<br>01 | 1    | 陳小明 | A12345<br>6789    | 051/06/<br>20 | 62 |                   |                                   | 男  | 02                | 0000              | 001               | 02                | 0000              | 001               | 090 |

【圖 13】良師興國網站管理系統 彙總明細表匯出資料欄位預覽頁面

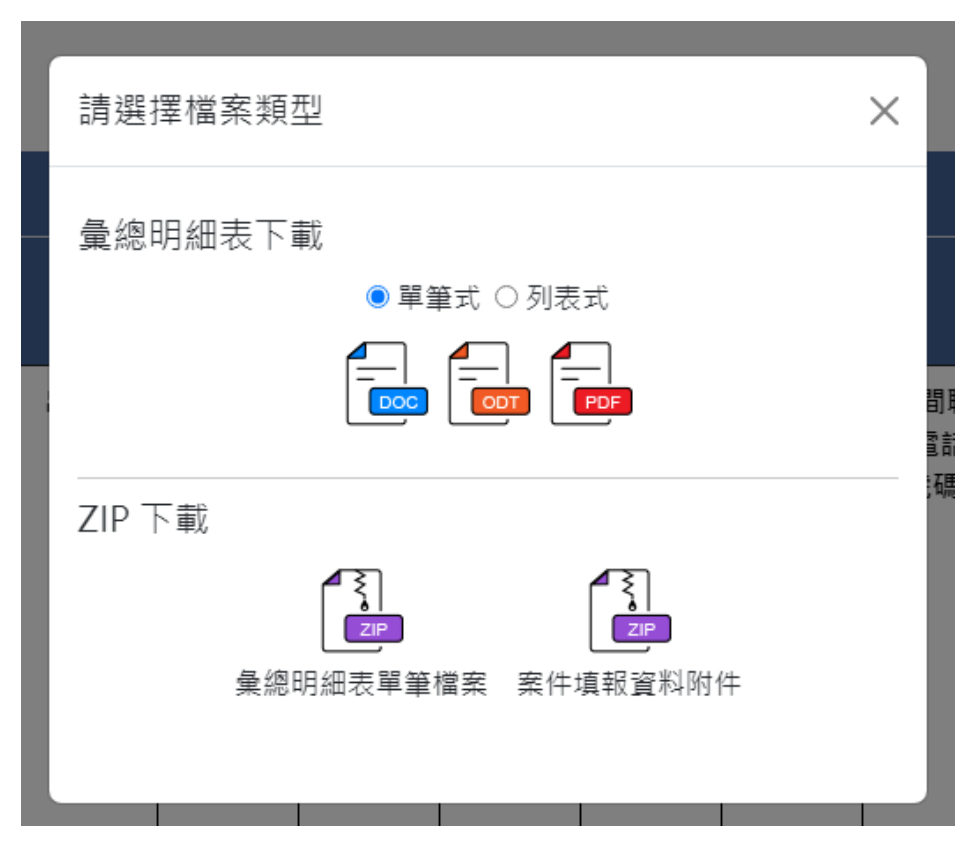

【圖 14】良師興國網站管理系統 彙總明細表匯出選擇檔案類型頁面

從本機開啟彙總明細表檔案後,右上角將顯示列印時間、列印單 位,並會有列印單位之浮水印,請勿刪除竄改。

| 1           | 113 年度 40 年資深優良教師簡 | <u>∱</u> ਦ ÷                                     |        |                     | 722222222222222222222222222222222222222 |
|-------------|--------------------|--------------------------------------------------|--------|---------------------|-----------------------------------------|
|             | र्गाध्य ५ छ        | /列印日朔・: 118/10/81 10:10:42←<br>: 女孫要約副憲法人文孫外語大要子 | 31     | ¥ 夺 道 条/J           | LLLLLLLLLLLL                            |
|             | 主辦填報↩              |                                                  |        | K月24-20™<br>蛋良霉結(-) | 777777777777777777777777777777777777777 |
| 文藻學校財團法人    |                    | 校財團法人文藻外語大學)↔                                    |        |                     |                                         |
| 姓名↩         | 王大明↩               |                                                  | ÷      |                     |                                         |
| 國民身份證統一編號   | A123456789↔        | , MAY                                            | ÷      |                     |                                         |
| 出生日期↩       | 076/10/014         | 25. T                                            |        | 请提供最近半年內個人正面        | The second second                       |
| 年齡          | 304                | · 8/-                                            | د<br>ب | 半身彩色照片一张            |                                         |
| 性別↩         | 男ピ                 |                                                  | ÷      |                     |                                         |
| 學歷↩         | XXXX 大學 XX 碩士↔     |                                                  | ÷      |                     |                                         |
| 服務學校全稱(校名)□ | XX 市 XX 區 XX 高中↩   |                                                  | ÷      |                     |                                         |
| 服務學校−縣市⇔    | 服務學校−型態            | 服務學校−公私立⇔                                        | ÷      |                     | 審查時間↩                                   |
| 台北市↩        | 高級中等學校↩            | 公立의                                              |        |                     | 尚無審查時間(4                                |
| 身分別↩        | 教師                 |                                                  | =      | ¥辫人( <u>請核掌</u> ):↩ | 機關首長( <u>請核堂</u> ):↩                    |
| 職務          | XXX                |                                                  |        |                     |                                         |
| 經歷-1↩ 🗸     | ZZZZZZ             |                                                  | ÷      |                     |                                         |
| 經歷-2-       |                    |                                                  | ÷      |                     |                                         |
| 經歷-3-       | 2                  |                                                  | ÷      | -28                 |                                         |
| 經歷-4~       |                    |                                                  | ÷      | 11 7.12             |                                         |
| 經歷-5-       |                    |                                                  | ÷      | 17.61               |                                         |
|             |                    |                                                  | 4      |                     |                                         |

【圖 15】良師興國網站管理系統 彙總明細表

一、 教育奉獻獎

(一) 教育奉獻獎之「推薦表樣板」

1、彙總明細表下載

單筆式:有 DOC、ODT、PDF 三種格式,會將單位所填報的所 有推薦資料合併為一個檔案,並將各資料分頁為單筆的推薦表格。

|                                 |              |                        | 列印日期:114/01/13 13:32:1 |
|---------------------------------|--------------|------------------------|------------------------|
| [                               |              | क की की क              | 列印平位: 國立清華大            |
|                                 | 國立法          | <b>土所供收</b><br>茶上線 已損官 |                        |
| 道文日期                            | 四工用          | <u>半八字 U供約</u><br>11   | 3/10/01                |
| 英國自动                            | 陵小明          | 11                     | 5/10/01                |
| 國民身份游转一些發                       | A123456789   |                        |                        |
| 出生日期                            | 051/05/05    |                        |                        |
| 年齡                              | 62           |                        |                        |
| <i>转提供乘近千千円個人止面</i><br>半身彩色照片一張 | 测截照片3.jpg    |                        | 大·教                    |
| 性別                              | 男            |                        | /                      |
| 日閒聯絡電話-區號                       | 日間聯絡電道       | 话就碼                    | 日間聯絡電話-分機              |
| 02                              | 5555         |                        |                        |
| 夜閒聯络電話-匾號                       | 夜閒聯絡電言       | 苦-號碼                   | 夜閒聯絡電話-分機              |
| 手機                              |              | E-mail                 | L                      |
| 0900-000000                     |              | 1234@xxx.c             | om                     |
| 最近3年是否曾獲本要點或救<br>育部其他相關獎勵?      | 是            |                        |                        |
| 過去(民國95年第1屆起)是否<br>曾獲得教育奉獻獎?    | 是            |                        |                        |
| 曾獲教育奉獻獎年度?                      | 110          |                        |                        |
| 媒體採訪                            | 是            |                        |                        |
| 同意教育部將以下聯繫方式<br>提供給媒體,以利聯繫採訪    | 日間電話,手機      | , Email                |                        |
| 通訊地址(縣市)                        | 臺北市          |                        |                        |
| 通訊地址(行政匾)                       | 大安區          |                        |                        |
| 通訊地址                            | ○○改一段1號      |                        |                        |
|                                 | 0049 1X1 1/L |                        |                        |

114年教育奉獻獎推薦表

列表式:有 XLS 一種格式,會將單位所填報的所有推薦資料合併為一個檔案,並將各資料條列呈現。

| A1<br>(名稱)<br>(名稱)<br>(名稱)<br>(名稱)<br>(名稱)                                                        | ▼ : ×<br>方満<br>B<br>教資料共2筆 | ✓ ♪   114年<br>  C | 度教育奉獻獎推薦<br>D | ε<br>E    | F  | Ģ          | H  | I      | J         | K          | Ŀ         | М         | N                |      |
|---------------------------------------------------------------------------------------------------|----------------------------|-------------------|---------------|-----------|----|------------|----|--------|-----------|------------|-----------|-----------|------------------|------|
| 3 填報<br>序                                                                                         | .日期:114/03/01~<br>乾 填寫日期   | 114/05/31<br>社名   | 1民身份證統一編      | 出生日期      | 年齡 | 年內個人正面半身   | 性別 | 1周骥络電话 | 日間聯络電話-號码 | 1 間疇路電話-分4 | 夜間轉絡電話-區勢 | 发周骤络電话-骥4 | <b>炎間聯絡電話-分#</b> |      |
| 4<br>5<br>6<br>7<br>8<br>9<br>9<br>10<br>11<br>12<br>13<br>14<br>15<br>16<br>17<br>18<br>19<br>20 | 113/10/01                  | 陳小明               | A123456789    | 051/05/05 | 62 | )对试照片3.jpg | 7  | 02     | 5555      |            |           |           |                  | 090( |
| 21<br>22<br>23<br>24<br>25<br>26<br>27<br>28<br>29<br>30<br>31<br>32<br>33<br>34<br>35<br>36      | 113/10/01                  | 王晚明               | λ123456789    | 051/05/05 | 62 | 湖就照片2.jpg  | Я  | 02     | 5555      |            |           |           |                  | 090( |

2、ZIP下載

彙總明細表單筆檔案:會將單位所填報的所有推薦資料,匯出成獨立的推薦表格 DOC 檔,並壓縮成一個 ZIP 檔。

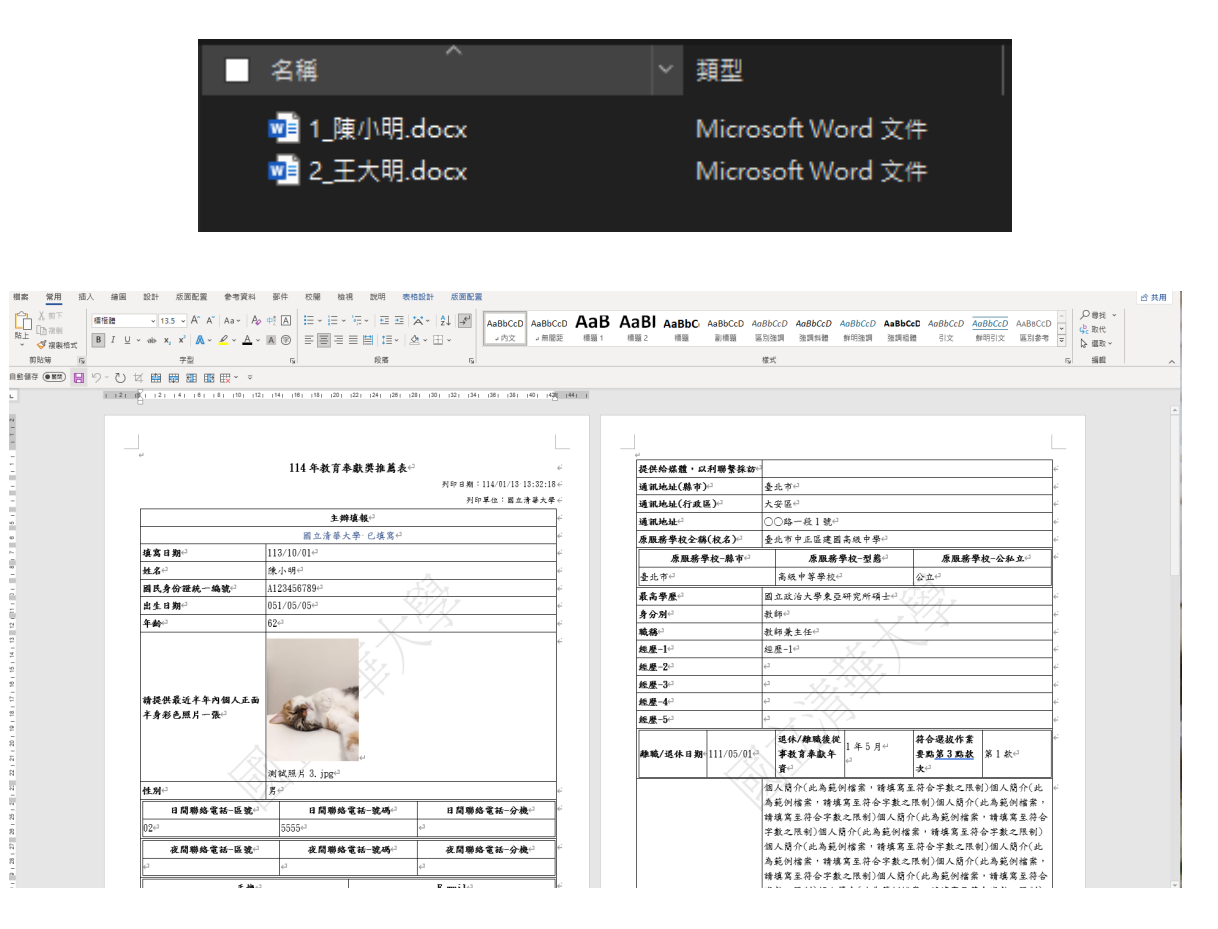

案件填報資料附件:會將單位所填報的所有推薦資料之附件, 壓縮成一個 ZIP 檔。

| ▲ 名稱                 | 類型           |
|----------------------|--------------|
| 🧧 國立清華大學_測試照片1.jpg   | JPG 檔案       |
| 🧧 國立清華大學_測試照片1_1.jpg | JPG 檔案       |
| 🧧 國立清華大學測試照片2.jpg    | JPG 檔案       |
| 🧧 國立清華大學測試照片2_1.jpg  | JPG 檔案       |
| 🧧 國立清華大學測試照片3.jpg    | JPG 檔案       |
| 🧧 國立清華大學測試照片3_1.jpg  | JPG 檔案       |
| 🍃 國立清華大學測試資料2.pdf    | PDF Document |
| 🍃 國立清華大學_測試資料2_1.pdf | PDF Document |

# (二) 教育奉獻獎之「推薦名冊樣板」

彙總明細表下載:有DOC、XLS、ODT、ODS、PDF 五種格式。

|          |                                                                          |     |    |    | 114                  | 1年度教育 | 奉獻獎捐                 | 主藨名册                       |                   |                   |                   |                 |      |
|----------|--------------------------------------------------------------------------|-----|----|----|----------------------|-------|----------------------|----------------------------|-------------------|-------------------|-------------------|-----------------|------|
| 填報<br>總筆 | 真報日期:113/03/01~113/05/31 列印日期:114/01/13 13:34:21<br>息筆數資料共2筆 列印單位:國立清筆大學 |     |    |    |                      |       |                      |                            |                   |                   |                   |                 |      |
| 序號       | 推薦顺序                                                                     | 姓名  | 性別 | 年齡 | 原服務學<br>校全稱<br>(校名)  | 身分別   | 推薦單位                 | 退休/離<br>職後從事<br>教育奉獻<br>年資 | 日間聯絡<br>電話-區<br>號 | 日間聯絡<br>電話-號<br>碼 | 日間聯絡<br>電話-分<br>機 | 手機              | 媒體採訪 |
| 1        | 1                                                                        | 陳小明 | 男  | 62 | 臺北市中<br>正區建國<br>高級中學 | 教師    | 臺北市中<br>正區建國<br>高級中學 | 1年5月                       | 02                | 5555              |                   | 0900-<br>000000 | 是    |
| 2        | 2                                                                        | 王曉明 | 男  | 62 | 臺北市中<br>正區建國<br>高級中學 | 教師    | 臺北市中<br>正區建國<br>高級中學 | 1年5月                       | 02                | 5555              |                   | 0900-<br>000000 | 是    |

承辦人(請核章):

機關首長(請核章):

# 伍、 歷史資料區

從上方功能列點選【歷史資料區】,將顯示歷史資料區查詢頁面,可 選擇表單名稱、年度,完成選擇請點選「查詢」。此歷史區功能未來將可 查詢114年以後所屬單位填報之資料。(現階段尚無歷史資料供查詢)

| ☐ <u>i更</u> / 歷史區       歴史區 |                |   |
|-----------------------------|----------------|---|
| 表單名稱                        | 40年資深優良教師獎     | ~ |
| 學年度                         | 113            | ~ |
| 單位                          | 文藻學校財團法人文藻外語大學 |   |
|                             | <b>查</b> 詢     |   |

# 【圖 16】良師興國網站管理系統 歷史資料區查詢頁面

| △ 道夏 / 歴史區 / | 歷史區列表 |           |     |    |
|--------------|-------|-----------|-----|----|
| 歷史區列表        |       |           |     |    |
| 返回上頁         |       |           |     |    |
| 年度           | 表單名稱  | 單位        | 案件數 | 功能 |
|              |       | 目前尚無歷史資料! |     |    |
|              |       |           |     |    |

#### 【圖 17】良師興國網站管理系統 歷史資料區查詢結果頁面

### 陸、 個人管理

一、 帳號管理

從上方功能列點選【個人管理-帳號維護】,將顯示個人帳號維護 頁面,可進行密碼變更,若無須變更密碼,請保持空白。請依照紅字 密碼設定原則,完成輸入新密碼。若有成功變更密碼,建議立即點擊 系統右上方「登出」,登出系統以新密碼再次登入,可避免系統錯誤。

下方可變更姓名、電子郵件、職稱以及聯絡電話。完成資料修改 後請點選「確定維護」。

| 帳號資料                                                                                                    |                                                                                                    |                                  |  |
|----------------------------------------------------------------------------------------------------|----------------------------------------------------------------------------------------------------|----------------------------------|--|
| 長號*                                                                                                    | U0232                                                                                                    |                                  |  |
| 原始密碼                                                                                                    | 無修改時,請保持空白                                                                                                    | ø                                |  |
| 巨新密碼                                                                                                    |                                                                                                    | <b>@</b>                         |  |
| <sup>崔認密碼</sup>                                                                                                    |                                                                                                    | 8                                |  |
| het                                                                                                    |                                                                                                    |                                  |  |
| ·避免使用重複、1<br>·避免使用他人容<br>·避免使用字典查行<br>固人基本資                                                                                                    | 晶於簡單目易於猜測或與帳號相同的字母或數字<br>易吸得之資料說為參碼(例如:茨文名·生日或量<br>得到的單字或機關名稱羅寫(例如:car、CYUT<br>2014年<br>2014年                                          | (例如:aaa、abc、123)。<br>諡等)。<br>等)。 |  |
| :避免使用車複、<br>:避免使用他人容<br>:避免使用字典查行<br>固人基本管<br>單位*                                                                                                    | 島於釐單巨易於對動或與維護相同的字母或數字。<br>動眾有之當我認為範疇(例如:英文名,生日或<br>导到的單字或機關名稱編寫(例如:car、CYUT<br>餐 <mark>料料</mark><br>文藻學校財團法人文藻外語大學                     | (例知:aaa、abc、123)・<br>諡等)。<br>等), |  |
|                                                                                                    | 晶於簡單目易於增劃或與緩減相同的字母或數字<br>易取得之資料設為密碼(例如:英文名、生日或胃<br>得到的單字或鐵腳名稱總氯(例如:car、CYUT<br><b>置料1</b><br>文藻學校財團法人文藻外語大學<br>一般使用者                   | (例如:aaa、abc、123)・<br>話等)。<br>等)。 |  |
|                                                                                                    | 晶於簡單目為於雪調或與轉進相同的字母或數字<br>易取得之資料設為密碼(例如:英文名,生日或胃<br>骨到的單字或機關名稱編寫(例如:car、CYUT<br><b>置料]</b><br>文藻學校財團法人文藻外語大學<br>一般使用者<br>文漢學校財團法人文藻外語大學 | (例如:aaa、abc、123)・<br>話等)。<br>等)。 |  |
| 還免使用車種で用車種です。<br>還免使用車種です。<br>適免使用字典です。<br>適定。 ■ 位 <sup>*</sup> ■ 位 <sup>*</sup> ■ 位 <sup>*</sup> ■ 4 4 5 6 7 6 7 6 7 6 7 7 8 7 6 7 7 8 7 6 7 7 8 7 7 8 7 7 8 7 7 8 7 7 8 7 7 8 7 7 8 7 7 8 7 7 8 7 7 8 7 7 8 7 7 8 7 7 8 7 7 8 7 7 8 7 7 8 7 7 8 7 7 8 7 7 8 7 7 8 7 7 8 7 7 8 7 7 8 7 7 8 7 7 8 7 7 8 7 7 8 7 7 8 7 7 8 7 7 8 7 7 8 7 7 8 7 7 8 7 7 8 7 7 8 7 7 8 7 7 8 7 7 8 7 7 8 7 7 8 7 7 8 7 7 8 7 7 8 7 7 8 7 7 7 7 7 7 7 7 7 7 7 7 7 7 7 7 7 7 7 7 | 自於論單目易於對調理與維護相同的字母或數字<br>動現者之實相說為破議(例如:英文名:生日或<br>局到的單字或機關名稱編寫(例如:car、CVU                                                              | (例如:aaa、abc、123)・<br>話等)。<br>等)。 |  |
|                                                                                                    | 高於簡単目為於雪測度與維護相同的字母或數字<br>動眾有之會和說為意識(例如:交文名・生日或書<br>骨到的單字或機關名稱編篇(例如:car、CYUT                                                            | (例如:aaa、abc、123);<br>話等)。<br>等)。 |  |

【圖 18】良師興國網站管理系統 帳號維護頁面

#### 二、 密碼維護

從上方功能列點選【個人管理-密碼維護】,將顯示個人密碼維護 頁面,可進行密碼變更。請依照下方紅字密碼設定原則,完成輸入新 密碼。完成資料修改後請點選「確定維護」。若有成功變更密碼,建議 立即點擊系統右上方「登出」,登出系統以新密碼再次登入,可避免系 統錯誤。

| △ <u>首頁</u> / <u>個人設定</u> / 密碼維護 個人密碼維護                                                             | ****                                                                                   |                                          |      |      |
|----------------------------------------------------------------------------------------------------|----------------------------------------------------------------------------------------|------------------------------------------|------|------|
|                                                                                                    |                                                                                        |                                          | 確定維護 | 返回上頁 |
| 密碼資料                                                                                                |                                                                                        |                                          |      |      |
| 原始密碼                                                                                                | 請輸入原始密碼                                                                                | <b>Q</b>                                 |      |      |
| 更新密碼                                                                                                | 請輸入更新密碼                                                                                | 8                                        |      |      |
| 確認密碼                                                                                                | 請輸入確認密碼                                                                                | ۵                                        |      |      |
| 密碼設定原則如下:<br>1.密碼設定長度至少為12個<br>2.應使用數字、大小寫字母,<br>3.避免使用重複、過於簡單;<br>4.避免使用他人容易取得之;<br>5.避免使用字典直得到的單; | 字元的字田。<br>及符號,混合穿插的窗碼字田。<br>过易於猜測或具帳號相同的字母或<br>資料設為容碼(例如:英文名、生日<br>字或機關名稱縮寫(例如:car、CYI | 數字 (例如:aaa、abc、123)。<br>[或電話等)。<br>UT等)。 |      |      |
|                                                                                                    |                                                                                        | 確定維護返回上頁                                 |      |      |

#### 【圖 19】良師興國網站管理系統 密碼維護頁面